# Création d'un ensemble dans Collective Access

Ce guide vous donnera les procédures pour chercher, ajouter, et sauver une liste d'enregistrements pour exporter vers Artefacts Canada

### 1. Créer un ensemble pour la première fois

Il y a plusieurs méthodes pour chercher pour des enregistrements d'artefacts pour cette liste : peutêtre vous gardez une liste de numéros d'accession, ou vous pouvez faire une recherche des enregistrements les plus récents. Quelle que soit le critère de recherche nous allons utiliser *Chercher > Objects > Recherche simple* 

| NOUVEAU           | CHERCHER GÉRER        | IM | PORTER EXPORTER     |
|-------------------|-----------------------|----|---------------------|
|                   | Objets                | ÷  | Recherche simple    |
|                   | Entités               | Þ  | Recherche avancée   |
| ez glisser et dér | Collections           | ×  | Parcourir           |
| t, cliquez sur le | Événements historique | Þ  | a droite du widget. |
| er votre tableau  | Emplacements          | ŀ  | Ferminé" ci-dessus. |
|                   | Prêts                 | >  |                     |

- a) Faites une recherche, soit par numéro unique d'accession ou par un critère de recherche qui ramène tous les enregistrements de cette année (nous verrons autres méthodes plus tard)
- b) Pour créer un nouvel Ensemble cliquez sur Ensembles

| RECHERCHER OBJETS<br>HISTORIQUE: | Recherche: 2 | 018.*                |                | Eni                                                                                                    |
|----------------------------------|--------------|----------------------|----------------|----------------------------------------------------------------------------------------------------|
| 2018.* (3) 🔹 🕑                   |              |                      | Votre recherch | e rechercher a re                                                                                                    |
| RECHERCHES ENREGISTRÉES:         | -            |                      |                |                                                                                                    |
| - <b>-</b> Ø                     | <b>H</b>     |                      |                |                                                                                                    |
| RECHERCHE PAR SET:               | Modifier     | Numéro d'accession 🖨 | Object name ¢  | Type de l'objet                                                                                                    |
| Artefacts Canada 2               |              | 0040.0.0             | 0.3            | 0.1                                                                                                    |
|                                  | 1            | 2018.8.2             | Boite          | Carton                                                                                                    |
|                                  |              |                      |                |                                                                                                    |
| RECHERCHE                        |              | 2018 9 08            | Table          | Victorienne                                                                                                    |
|                                  |              | 2010.0.00            | labio          | (interior interior interinterior interior interior interior interior interior interi |
|                                  | 2            |                      |                |                                                                                                    |
| ARCOURIR                         |              | 2010 12 12           | Pot            | Cofé                                                                                                    |
|                                  | 3            | 2010.12.12           | FOL            | Gale                                                                                                    |
|                                  |              |                      |                |                                                                                                    |
|                                  |              |                      |                |                                                                                                    |

Il y a maintenant des cases à cocher à coté de chaque enregistrement et des nouvelles options apparaissent où trouvait le mot Ensemble que vous avez cliquez.

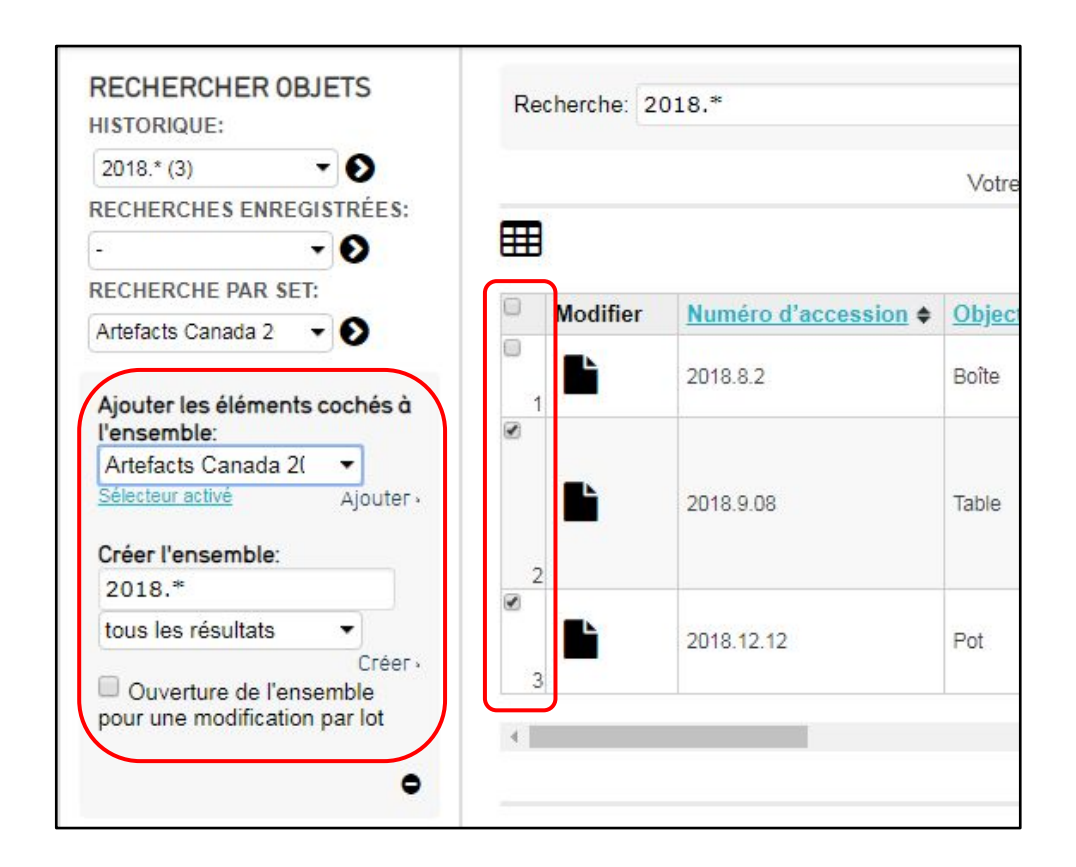

- c) Dans le champ **Créer l'ensemble** donner un nom significatif, dans notre cas nous allons utiliser "Artefacts Canada 2018-2019"
- d) Dans la boite de dialogue sous ce champ vous avez l'option d'ajouter tous les résultats de la recherche à votre ensemble (« *tous les résultats* »), ou seulement les enregistrements qui sont cochées (« *enregistrements cochés* »)
- e) Cliquez sur « *Créer* » pour compléter la création de votre nouvel ensemble
- f) Vous allez voir un « pop-up » qui vous avise que votre ensemble a été créer

Et voilà, vous avez créé un nouvel ensemble. On peut maintenant ajouter des enregistrements à cet ensemble.

#### 2. Ajout d'enregistrements à un ensemble existant

Tout enregistrement qui apparait dans un résultat de recherche peut être ajouté à un ensemble dès que vous cliquez sur Ensemble et vous voyez les cases à cocher.

Nous allons continuer à utiliser *Chercher > Objects > Recherche simple* pour chercher les enregistrements. Comme nous l'avons déjà mentionné on peut utiliser le numéro d'accession comme critère de recherche; une autre option serait de faire une recherche des enregistrements les plus récents de votre musée. Cette recherche est faite un utilisant un charactère de remplacement tel que l'astérisque « \* ». Dépendant de votre système de numérotation pour les numéros d'accessions (certains musées utilisent un préfixe avant l'année) votre critère de recherche sera un peu différent mais le principe est le même – l'addition de l'astérisque à la fin du critère de recherche. Ceci amènera les enregistrements de l'année que vous avez utilisé dans le critère de recherche.

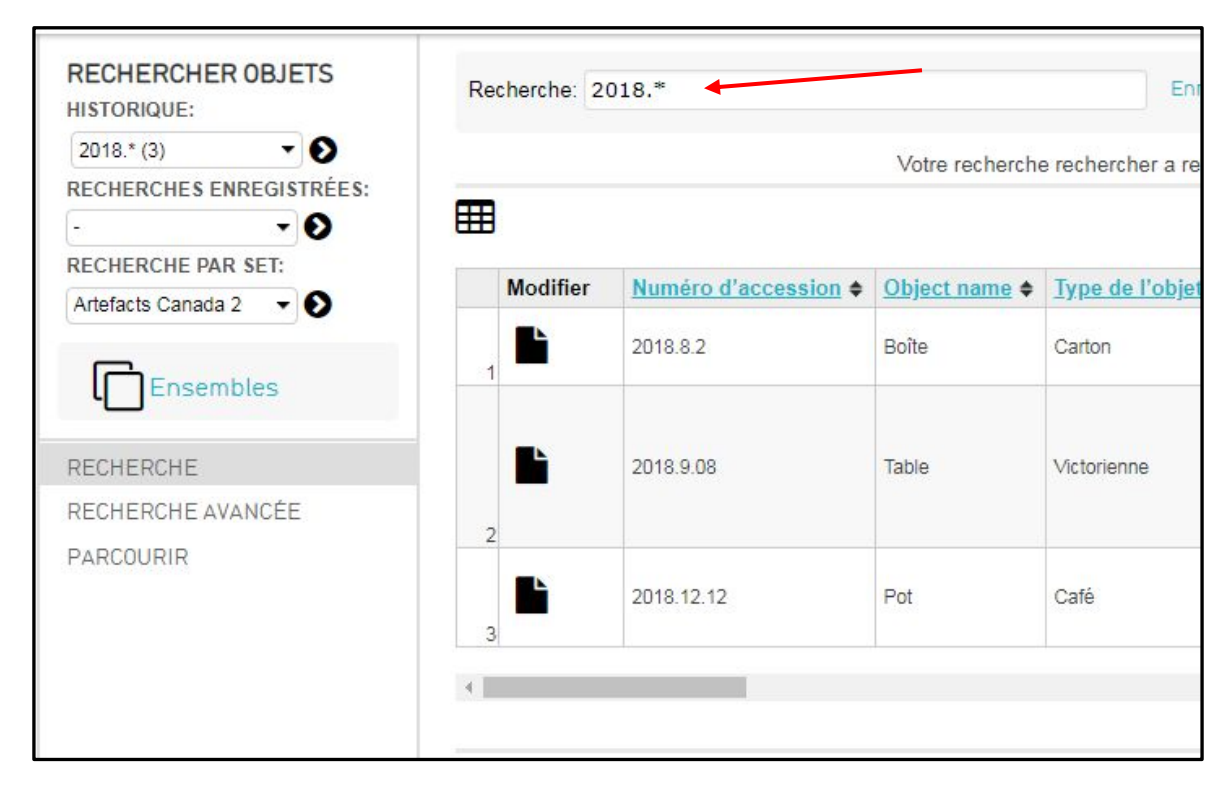

Cliquez sur **Ensembles** et vous aurez accès au cases à cocher. Sélectionnez les enregistrements à ajouter à l'ensemble Artefacts Canada. Sélectionner le nom de l'ensemble sous « **Ajouter les éléments cochés à l'ensemble:** » (dans notre cas c'est « Artefacts Canada 2018-2019 »).

Ensuite cliquez sur « Ajouter »

| Artefacts Canada 2           | 0        |
|------------------------------|----------|
| Ajouter les éléments         | cochés à |
| l'ensemble:                  | _ /      |
| Artefacts Canada 20          | -        |
| Sélecteur activé             | Ajouter  |
| Créer l'ensemble:            |          |
| 2018.*                       |          |
| 2018.*<br>tous les résultats | •        |

Vous avez maintenant ajouté les enregistrements à l'ensemble.

## 3. Voir les enregistrements dans votre ensemble / faire des modifications

Pour voir les enregistrements dans un ensemble, naviguer vers Gérer > Mes Ensembles > Tous les ensembles

Pour effectuer des changements à votre ensemble cliquez sur l'icône de modification à la fin de la rangé.

| 1 available to you           |            | cherche:                                                           |                   | Create new                             | Présentation | publi 🔹 contenant c                     | collections                    |          | - 0 |
|------------------------------|------------|--------------------------------------------------------------------|-------------------|----------------------------------------|--------------|-----------------------------------------|--------------------------------|----------|-----|
| 0 created by the public      | 1 ensemble |                                                                    |                   |                                        |              |                                         |                                |          |     |
| SHOW ENSEMBLES:              | \$         | Nom 🗢                                                              | Type de contenu 🕈 | Type •                                 | # éléments 🕈 | Propriétaire 🔶                          | Accès 🕈                        | Statut + |     |
| Visibles par vous   Afficher |            | Artefacts Canada 2018-<br>2019<br>(Artefacts_Canada_2018-<br>2019) | objets            | Ensemble<br>créé par un<br>utilisateur | <b>%</b> 4   | Bob Dumouchel<br>(Bob.Dumouchel@gnb.ca) | non<br>accessible<br>au public | nouveau  | Ľ   |

Puis cliquez sur *Items* du panneau de gauche.

| Nomi<br>Type    | de con   | ems: 4<br>tenu: ol                 | bjets  | /    |
|-----------------|----------|------------------------------------|--------|------|
| Dupli<br>add to | cate ite | ms in th<br>e <mark>nt s</mark> et | is set | and  |
| Prop            | riétaire | : Bob D                            | umoud  | chel |
| INFO            | RMATI    | ONS D'E                            | ENSEN  | IBLE |
| ITEM            | S        |                                    |        |      |
| LOG             |          |                                    |        |      |

D'ici vous pouvez supprimez des enregistrements en cliquant sur le « **X** ». Vous pouvez même ajouter des enregistrements à partir de cet écran en utilisant un numéro d'accession dans le champ « *Ajouter objet* ».

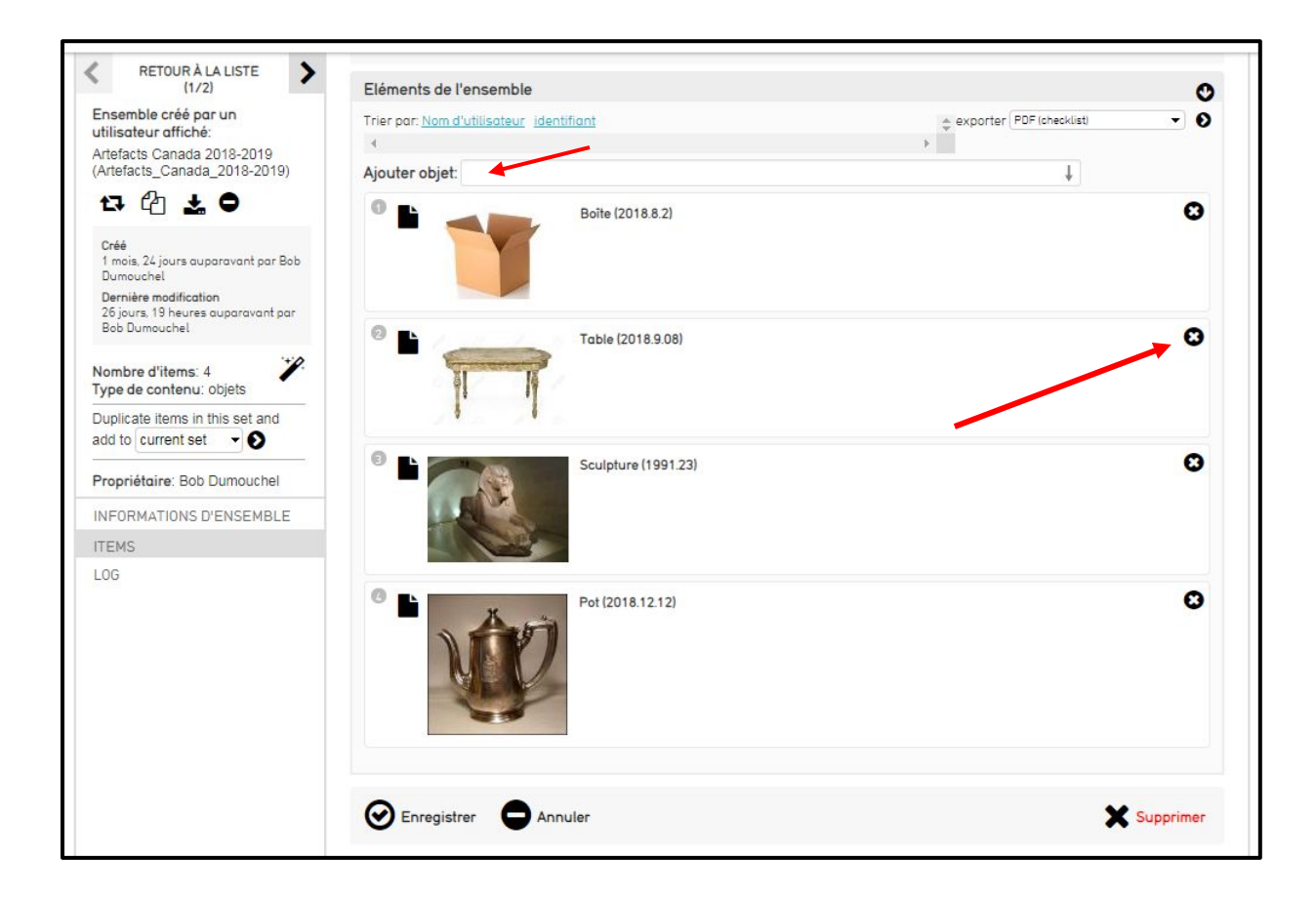

N'oubliez pas de sauvegarder vos changements en cliquant sur « Enregistrer ».

## 4. Nouvel information dans la section « Inspector » dans les enregistrements

Quand vous visionnez un enregistrement d'un objet qui a été ajouté à un ensemble vous verrai une note qui le mentionne.

|                                                                                        |                                          | NOUVEAU         | CHERCHER    | GÉRER | IMPORTER | E |
|----------------------------------------------------------------------------------------|------------------------------------------|-----------------|-------------|-------|----------|---|
| < RÉSULTATS >                                                                          | Emplacement courant > Modifier > Artifac | et 🔪 Informatic | ins de base |       |          |   |
| Artifact affiché:<br>Pupitre (976.1.27)                                                | Enregistrer Annuler                      |                 |             |       |          |   |
|                                                                                        | Numéro d'accession                       |                 |             |       |          |   |
|                                                                                        | 976.1.27                                 |                 |             |       |          |   |
| pl                                                                                     | Numéros précédents                       |                 |             |       |          |   |
| 0 th A 0                                                                               | Locale Français (Canadien)               |                 |             |       |          |   |
| Dans l'ensemble Artefacts<br>Canada 2018-2019<br>Créé                                  | Ajouter Numéros précédents               |                 |             |       |          |   |
|                                                                                        | Nom de l'objet                           |                 |             |       |          |   |
| 1 année, 1 mois auparavant<br>Dernière modification<br>4 mois, 19 jours auparavant par | Pupitre                                  |                 |             |       |          |   |
| Admin Musee (racade                                                                    | Locale Français (Canadien)               |                 |             |       |          |   |
| INFORMATIONS DE BASE                                                                   | 🕤 Ajouter un libellé                     |                 |             |       |          |   |
| DESCRIPTION<br>ARTISTE/CRÉATEUR/FABRICAN                                               | Type de l'objet                          |                 |             |       |          |   |